## Faire Commande Tabac

- Appuyez sur la touche Commande Tabac :

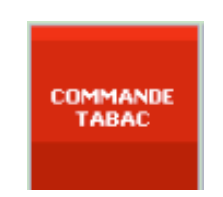

- Patientez pour l'Initialisation :

| Initialisa | ation |  |  |
|------------|-------|--|--|
|            |       |  |  |

- Sélectionnez la date de la commande dans le menu déroulant en haut :

| Avertiss | ement.                                                                                                    |
|----------|----------------------------------------------------------------------------------------------------|
| ♪        | Vous devez choisir une date de commande dans la liste ci-dessus<br>pour pouvoir commencer à travailler avec votre commande tabac. |
|          |                                                                                                    |
|          | Date de la commande                                                                                                    |
|          | lun. 15/12/2014 (16)                                                                                                    |
|          | Voir les commandes livrées                                                                                                    |

- Confirmez le calcul des ventes en appuyant sur Oui :

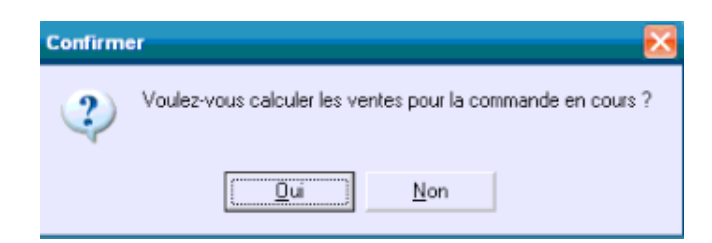

- Renseignez la quantité (en cartouche) dans le carré violet pour effectuer la commande :

|      |                          |       |    | 1 | NEWS |  |  |  |  |   |         |
|------|--------------------------|-------|----|---|------|--|--|--|--|---|---------|
| 1316 | NEWS 100% TABAC EN 20    | 71466 | 10 |   |      |  |  |  |  |   |         |
| 1317 | NEWS 100'S MENTHOL EN 20 | 61316 | 10 |   |      |  |  |  |  |   |         |
| 1318 | NEWS 100'S ROUGE EN 20   | 60384 | 10 |   |      |  |  |  |  |   |         |
| 1319 | NEWS BLEU EN 20          | 10345 |    |   |      |  |  |  |  | 1 | 65.00 € |

- Une fois la saisie de la commande terminée, appuyez sur Envoyer :

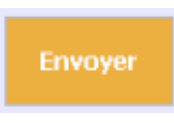

- Puis appuyez sur la touche du **papillon** en haut à gauche de l'écran pour continuer votre commande sur le site de Logista:

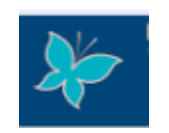

- Vérifiez que votre commande est correcte :

| \≡⁄ Commande                                                                                                    |                             |                                                                               |       |       |       |       |     |          |        |  |  |
|----------------------------------------------------------------------------------------------------|-----------------------------|-------------------------------------------------------------------------------|-------|-------|-------|-------|-----|----------|--------|--|--|
| Vous avez une commande<br>normale en cours pour le<br>17/12/2014,<br>Soit 3 référence(s)<br>pour un total de 228,50 €<br>(Prix de vente public) |                             |                                                                               |       |       |       |       |     |          |        |  |  |
|                                                                                                    |                             | <ul> <li>Continuer</li> <li>Visualiser / Modifier</li> <li>Annuler</li> </ul> |       |       |       |       |     |          |        |  |  |
| Code                                                                                                    | Libellé                     | U.C.                                                                          | Prix  | Cde-3 | Cde-2 | Cde-1 | BCA | Quantité | Total  |  |  |
| 10345                                                                                                    | NEWS BLEU EN 20             | Groupement                                                                    | 65,00 | 0     | 1     | 0     | 0   | 1        | 65,00  |  |  |
| 26692                                                                                                    | FLEUR DE SAVANE BAHIA EN 10 | Groupement                                                                    | 33,50 | 0     | 0     | 0     | 0   | 1        | 33,50  |  |  |
| 33891                                                                                                    | FLEUR DE SAVANE MINI EN 20  | Groupement                                                                    | 65,00 | 0     | 0     | 0     | 0   | 2        | 130,00 |  |  |
| 83036                                                                                                    | MARLBORO BEYOND FUSE EN 20  | Groupement                                                                    | 70,00 | 0     | 0     | 0     | 0   | 0        | 0.00   |  |  |

- Enfin, pour terminer votre commande cliquez sur l'icône caddy jaune :

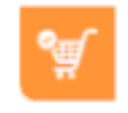

- Une fois la livraison de la commande, retournez dans *Commande Tabac*, <u>sélectionnez la</u> <u>date de la commande</u> et appuyez sur **Transformer en livraison** :

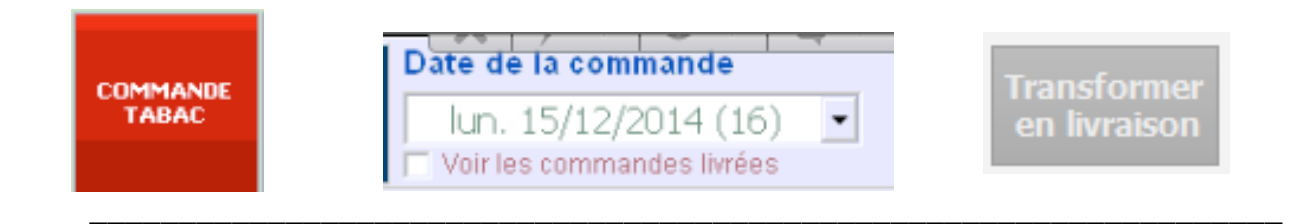

## Autres :

- Pour modifier l'ordre d'affichage des articles, appuez sur Paramètres :

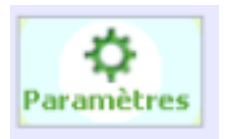

- Appuyez sur l'icône écran en haut à droite :

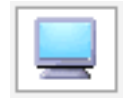

- Puis sélectionnez l'ordre désiré Alphabétique ou Logista (comme sur le site) :

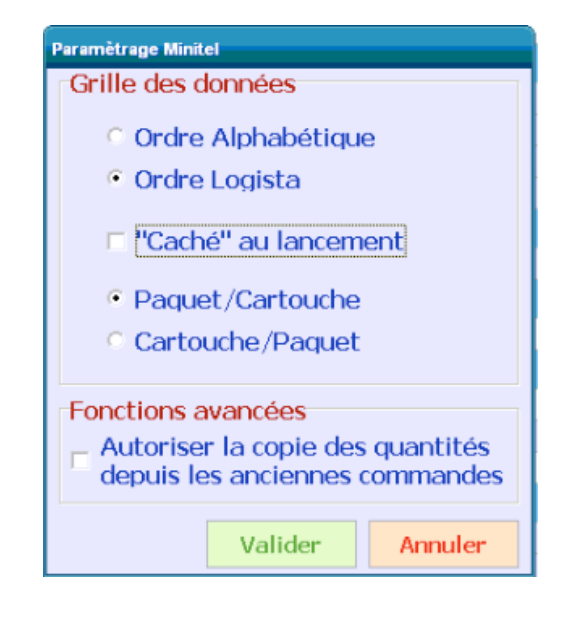

- Pour mettre à jour votre calendrier, appuyez sur Paramètres :

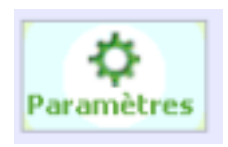

- Appuyez sur la loupe en haut :

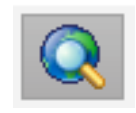

- Pour mettre à jour votre calendrier, appuyez sur Paramètres :

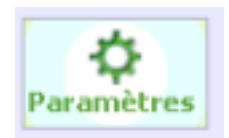

- Appuyez sur la loupe en haut :

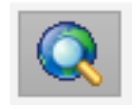

- Pour renseigner son compte logista à Atthis, appuyez sur Paramètres :

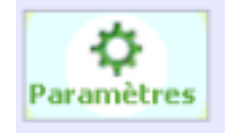

- Appuyez sur l'icône ordinateur en haut :

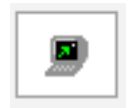

- Renseignez les informations demandées :
  - > Code client : Identifiant Logista
  - > **ID client** : numéro GUID indiqué sur le site Logista dans *Compte*

| Code client |         |         |
|-------------|---------|---------|
| ID client   |         |         |
|             | Valider | Annuler |

L'ID client se trouve sur le site Logista > Mon Compte > GUID Client :

| https://customers.logistafrance.fr                                    | /Tobacconist/_La      | youts/WEB4T/tobacconist/Cus         | tomerManagem           | ent/ViewCustomerDetail | laspx                                      |
|-----------------------------------------------------------------------|-----------------------|-------------------------------------|------------------------|------------------------|--------------------------------------------|
| 08/12/2014 17:57:24 Fermer la se                                      | ssion                 |                                     | Bonjour et bienve      | nue D                  | ernière connexion le : 04/12/2014 17:53:46 |
| Logista<br>France                                                     |                       |                                     |                        |                        |                                            |
| Accueil   Mon Profil   Catalogu                                       | es   Actualité proc   | duit   Mes activités   Mes docume   | ents   Mesinfos        |                        | Rechercher sur ce site 🝳                   |
| Co                                                                    | mmande cadenc         | ée à passer avant vendredi 19 d     | lécembre 2014 8        | 3h00                   |                                            |
| ) Commande                                                            | Mon Comp              | ote                                 |                        |                        |                                            |
| Commande cadencée à passer<br>avant vendredi 19 décembre<br>2014 8h00 | Nom                   |                                     | Code Client            |                        |                                            |
| Historique                                                            | Adresse               |                                     | Code point de<br>vente |                        |                                            |
| Commander commandes                                                   | Téléphone             |                                     | Téléphone<br>mobile    |                        |                                            |
| <ul> <li>Saisir mes BCA</li> </ul>                                    | E-mail<br>GUID Client | <br>906e2029-8050-4f56-995a-1016def | 5cbb3                  |                        |                                            |

- Pour supprimer une date du calendrier, sélectionnez la date souhaitée :

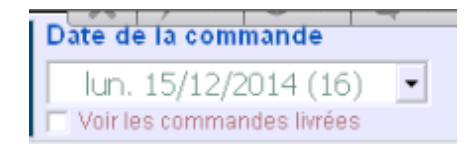

- Appuyez sur Paramètres :

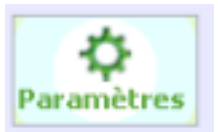

- Cliquez sur l'icône avec la flèche vers la gauche pour supprimer :

| Avertisse | ment X                                                                                         |
|-----------|------------------------------------------------------------------------------------------------|
|           | La commande sélectionnée sera supprimée définitvement.<br>Etes-vous sûr de vouloir continuer ? |
|           | <u>Qui</u> <u>N</u> on                                                                         |

- Pour faire un dépannage sur une commande, sélectionnez la date de la commande :

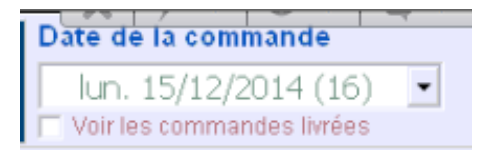

- Renseignez la quantité (en cartouche) dans le carré violet pour effectuer la commande :

|      | NEWS                     |       |    |  |  |  |  |  |  |  |  |  |  |   |        |
|------|--------------------------|-------|----|--|--|--|--|--|--|--|--|--|--|---|--------|
| 1316 | NEWS 100% TABAC EN 20    | 71466 | 10 |  |  |  |  |  |  |  |  |  |  |   |        |
| 1317 | NEWS 100'S MENTHOL EN 20 | 61316 | 10 |  |  |  |  |  |  |  |  |  |  |   |        |
| 1318 | NEWS 100'S ROUGE EN 20   | 60384 | 10 |  |  |  |  |  |  |  |  |  |  |   |        |
|      |                          | 10345 |    |  |  |  |  |  |  |  |  |  |  | 1 | 65.00€ |

- Appuyez sur Paramètres :

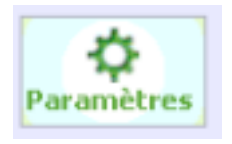

- Et cochez Dépannage :

| Commande   | Livraison  | Ecart | Dépannage | Etat |
|------------|------------|-------|-----------|------|
| 24/11/2014 | 26/11/2014 |       |           |      |

- Une fois la saisie de la commande terminée, appuyez sur Envoyer :

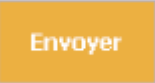

- Puis appuyez sur la touche du **papillon** en haut à gauche de l'écran pour continuer votre commande sur le site de Logista:

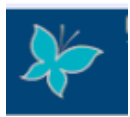

- Vérifiez que votre commande est correcte :

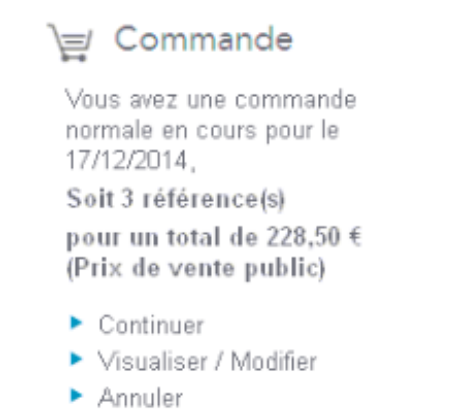

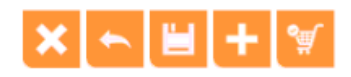

| Code  | Libellé                     | U.C.       | Prix  | Cde-3 | Cde-2 | Cde -1 | BCA | Quantité | Total  |
|-------|-----------------------------|------------|-------|-------|-------|--------|-----|----------|--------|
| 10345 | NEWS BLEU EN 20             | Groupement | 65,00 | 0     | 1     | 0      | 0   | 1        | 65,00  |
| 26692 | FLEUR DE SAVANE BAHIA EN 10 | Groupement | 33,50 | 0     | 0     | 0      | 0   | 1        | 33,50  |
| 33891 | FLEUR DE SAVANE MINI EN 20  | Groupement | 65,00 | 0     | 0     | 0      | 0   | 2        | 130,00 |
| 83036 | MARLBORO BEYOND FUSE EN 20  | Groupement | 70,00 | 0     | 0     | 0      | 0   | 0        | 0,00   |

- Enfin, pour terminer votre commande cliquez sur l'icône caddy jaune :

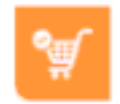